新入生の保護者の皆様

北海道札幌稲穂高等支援学校長

メール配信サービス「楽ダ」について(スマートフォン等用)

早春の候 保護者の皆様におかれましてはますます御清栄のことと喜び申し上げます。 さて、本校では、悪天候等による登下校の時間の変更や臨時休校など、急な連絡を必要とする際に皆 様に一斉連絡をするためのメーリングリストサービスへの登録をお願いしています。趣旨を御理解いた だき、御家庭のスマートフォン(原則として保護者のスマートフォン。両親可。)のメールアドレスを 以下の方法で登録していただくよう、御協力をお願いいたします。

1 登録方法

携帯で右のQRコードを撮影するか、またはURLを直接入力する。 URL https://www.rakume.jp/r5/u?i=1067013

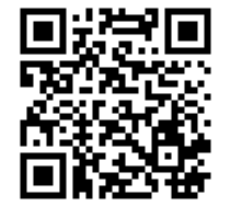

2 登録手順

※重要 PC 迷惑メールなどをブロックする設定をしているとメールが届きません。 迷惑メール除外設定をお願いいたします。 迷惑メール除外設定に、「rakume.jp」を設定してください。

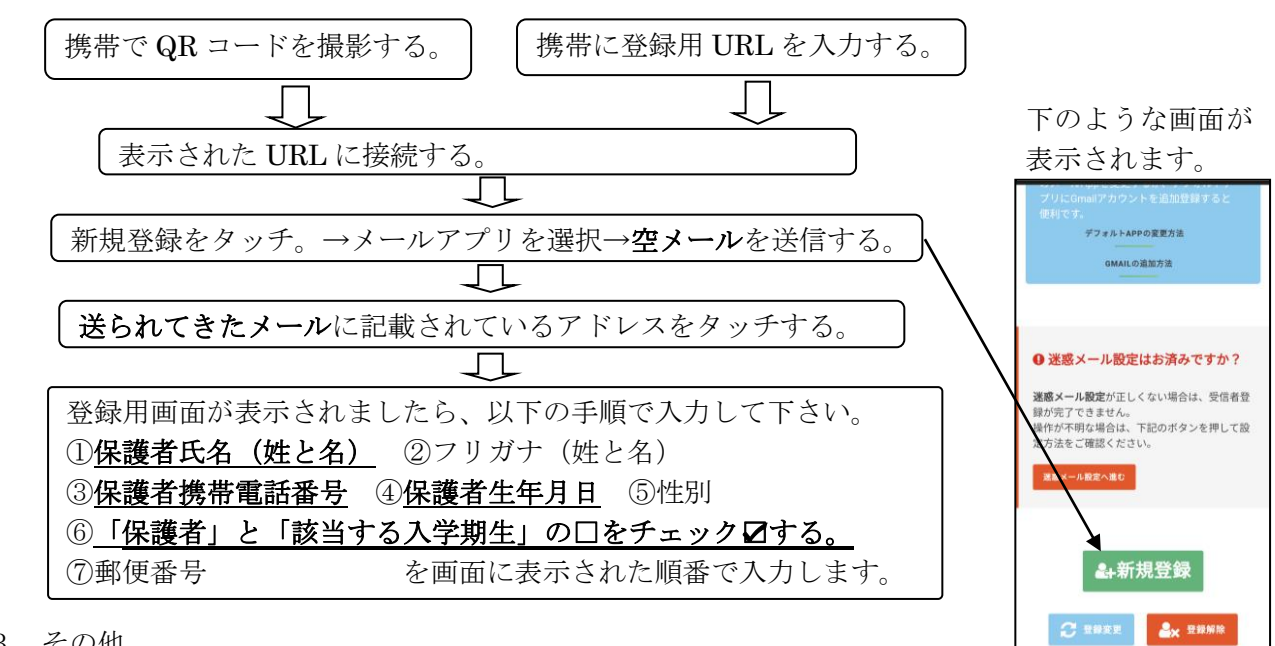

- 3 その他
- ・通信費は個人負担となりますので御了承ください。受信確認をするため、氏名は必ず登録してく ださい。
- ・その他必要な経費につきましては、PTA 予算より支出させていただきますので御了承ください。
- ・このメール配信サービスの契約は札幌稲穂高等支援学校 PTA です。
- ・「楽メ」公式ページ URL <u>http://www.rakume.jp/</u>
- ・不明な点につきましては、教頭もしくは総務部担当までお問い合わせください。
- ・登録される方は、入学式の翌日から楽メの使用ができるよう、御準備をお願いします。

※「楽メ」アプリの活用に御協力ください。(裏面のインストール方法をご参照ください)

○「楽メ」アプリのインストール方法

お使いのスマートフォンに対応したQRコードを読み取りストアにアクセスしてください。

## iPhone用

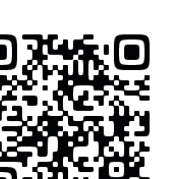

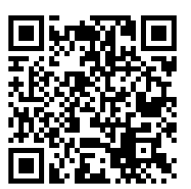

Android用

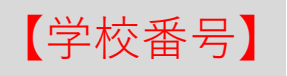

# <u>623-372-539</u>

### 学校番号は、受信登録時に利用します。

- ① QRコードからストアにアクセスしてください。
- ② アプリをダウンロードしてください。
- ③ 画面の指示に従い受信登録を行ってください。

※受信用のメールアドレスは「楽メ」で使用しているアドレスに限られます。

### ラクメアプリが利用可能な環境について

■iPhone端末の場合:iOS12以上

■Android端末の場合:Android7以上

※デバイスは1台のみ利用可能です。

#### 【解除方法】

登録解除はアプリから行えます。